### LiveCampus の基本的な使い方

ライブキャンパス(LiveCampus/LC)は、「いつでも」「どこでも」教務に関する情報を閲覧したり、 申し込みができる WEB システムです。インターネットに接続されている PC のブラウザを利用します。

(LC の利用は PC を想定しています。情報の閲覧などはスマートフォンやタブレット端末でも利用できますが、表示されないなど一部利用できない機能があります。)

大学に入学したばかりで、まだいろいろ不慣れな点があるかと思いますが、まずはじめに授業の登録を LCを使って行う必要があります。ガイダンスで概要の説明はあったと思いますが、実際に PC 上で LC を操 作するにあたり、このマニュアルを参考に登録作業などを進めてください。

LC にログインするための ID (アカウント)・パスワードはガイダンス時に「アカウント通知書」として配付 しています。アカウント通知書はなくさないよう大事に保管するようにしてください。また、実際に操作をする 前に、「ネットワーク利用者ガイダンス」を受講する必要があります。アカウント通知書と同じ封筒に説明文 があるので、それに従って期間内に理解度テストまで終えるようにしてください。

# <ログイン URL>

https://livecampus.adb.fukushima-u.ac.jp/lcu-web/

| <u>íi</u> LiveCampus <mark>U</mark> |                                                                                                    |  |  |  |  |  |  |
|-------------------------------------|----------------------------------------------------------------------------------------------------|--|--|--|--|--|--|
| ログイン                                | お知らせ                                                                                                    |  |  |  |  |  |  |
| アカウント<br>バスワード<br>ログイン              | <b>授変評価アンケート</b> 202406/28 09 40<br>7月17日(水)~6月7日(水)公開、納奈の授業評価アンケートを実施します。ご協力よろしくお願いします。<br>< <b>Ilvecampusマニュアル&gt;</b> 20240627 10.44<br>menu → キャンパ(スmb → 学行扶有ファ- <i>(</i> ル → (各種マニュアル)) |  |  |  |  |  |  |
|                                     |                                                                                                    |  |  |  |  |  |  |

### <問い合わせ>

・LCの使い方に関して不明な点などあれば、教務課教務情報係に問い合わせください。

・履修登録について、カリキュラムについてなどの質問は、教務課各学類係に問い合わせてください。

※教務課はS講義棟2Fにあります。(教室等案内図↓ https://kyoumu.adb.fukushima-u.ac.jp/pdf/f\_guidebook/tatemono.pdf) <ホーム画面>

| 🚊 🕕 LiveCan | 1pus U                                                                                                    |                                                                                                    | 1     タイムアウトまであと28:28 | ? (1) 代行解除 |
|-------------|----------------------------------------------------------------------------------------------------|----------------------------------------------------------------------------------------------------|-----------------------|------------|
| 5           | 4.000000127766                                                                                                    | 1 π=<br>字徳成単短山明明<br>263<br>● #8日<br>● #8日                                                                                                    | 2 ml)a                |            |
|             | 用間ログイン: 202200024 14 ① 重要なお知らせ                                                                                            | 28.000000000000000000000000000000000000                                                                                                    | +                     |            |
|             | 2022/06/16 10.00 学内連絡<br>2022/06/14 14.30 学内連絡<br>2022/06/14 12.00 学内連絡<br>2022/06/14 10.42 学内連絡<br>2022/06/13 11.21 学内連絡 | 令和4年度前期分提集料免除生申請中の皆様へ(選考結果の発表時期について)<br>健康認識技術書の発行について(2022.6.14)<br>[5年生・2] 山田県鹿村(シーシンシップ気付★★全2024(監修報メールЮ-36<br>[備大] 人:2022年度開講相日─覧の訂正について(学師) [6月14日現在]<br>[編大主編] 令和4年度「業界研究化ミナー」のご案内(第3冊) |                       |            |
|             | <ul> <li>学修目標</li> <li>学修目標</li> <li>学修目標が登録されていません。こちらから入力</li> </ul>                                                    | してください。                                                                                                    | -                     |            |
|             | 🋗 スケジュール                                                                                                    |                                                                                                    | 月編表示>                 |            |

▲ログインしてすぐ開くこの画面が「ホーム画面」

▲他の画面からでも左上の「LiveCampusU」のロゴをクリックすると、ホーム画面に戻ります。

### <個人システム設定>

| menu | お気に入り画像                                                                                                    |                                                                                                    |                      |           |
|------|----------------------------------------------------------------------------------------------------|----------------------------------------------------------------------------------------------------|----------------------|-----------|
|      | 現在設定されているお気に入り面像が表示されます。                                                                                                |                                                                                                    |                      |           |
|      | ファイルをドラッグ&<br>またはファイル遅終を                                                                                                | ドロップしてください。<br>してください。                                                                                                    |                      |           |
|      | デザイン設定                                                                                                    |                                                                                                    |                      |           |
|      | 現在設定されているカラーイメージが表示されます。<br>Clusterprot                                                                                 | Linetalgest Base ()                                                                                                    | C Leastanguas de Com |           |
|      |                                                                                                    |                                                                                                    |                      |           |
| C    | 1000000         100000           1000000         1000000         100000           1000000000000000000000000000000000000 | Description         Description           Max         Max |                      |           |
| васк | -                                                                                                    |                                                                                                    |                      | TOP<br>登録 |

▲好きな写真等の画像をイメージとして設定したり、カラーイメージを変えたりできます。

- → 上部名前をクリック → 個人システム設定
- → 左上 menu → マイ info → <u>個人システム設定</u>

| <バナー表示>                                  | バナー                                              |
|------------------------------------------|--------------------------------------------------|
| (n) Livelampus <mark>u</mark>            | タイムアウトまであと 29.47 ジ 1 117 第除                      |
| en 38 y= 3 y 64 - 104,000000 1 77 7 6 20 | 学体成現接出期限 道路確定報告<br>6月30日 他 →<br>④ 未設計 →<br>● 未設計 |
|                                          |                                                  |
| en38 v= 3364-104.00000017772 6 26        | →1A/Dirace028081 1 1 1<br>未設設理<br>1 f → 03       |

▲ホーム画面上部には、学修成果シート(ポートフォリオ)や小テストなどの授業提出物、3,4 年生・ 院生だと就職関係の登録(6ページを参照)など未提出情報がバナーとして表示されますので、未提 出のものがあれば一目で確認できます。履修登録期間中は履修登録専用のバナーが表示されます。 バナーをクリックすると課題一覧を表示し、小テストなど該当の提出画面に遷移します。

| 🗐 未提出課題                                               | もっとみるゝ | 🗙 活動記録          | ちっとみる > |
|-------------------------------------------------------|--------|-----------------|---------|
| 小テスト<br>発達心理学 第12回小テスト発達心理学()()<br>2022/07/04 10.20まで | ⊘ 未提出  | 表示するコンテンツはありません |         |
| 💬 授業掲示板                                               | もっとみる〉 |                 |         |

▲ホーム画面を下にスクロールすると「未提出課題」という項目がありますが、こちらからも未提出の課題
 一覧を見ることができます。バナー同様、小テストなど該当の提出画面にも遷移します。

| menu | Ш ч | IVELA | mpus u                                                       |                                                                  |                                  | タイムアウト             | まであと 29:47   |      |  |
|------|-----|-------|--------------------------------------------------------------|------------------------------------------------------------------|----------------------------------|--------------------|--------------|------|--|
|      |     |       | 課題・アンケー<br>検索条件を指定することで、<br>検索結果の行をクリックする。<br>検索条件に講義を指定しても、 | ・トリスト<br>2出物の絞り込みを行うことができます。<br>こ、提出画が表示されます。<br>学内アンケートは表示されます。 |                                  |                    |              |      |  |
|      |     |       | 区分                                                           | 受付中のみ     □ 未提出のみ                                                | · 線切 · 結果公開中<br>線波               |                    | 詳細検索 +       |      |  |
|      |     |       | 検索結果                                                         | 10 件                                                             | 中、 1 作目から 10 作目を表示               | 表示件数               | 10 件         |      |  |
|      |     |       |                                                              |                                                                  | < 1 > 10                         | 83.7 <b>(</b> +-7- |              |      |  |
|      |     |       | 提出物種別                                                        | 講義名<br>学期/曜日・時限                                                  | <b>ቃ</b> イトル                     |                    | 状態           |      |  |
|      |     |       | レポート                                                         | 教職入門(人間以外)( )<br>前期/火4                                           | 暴終レポート                           |                    | 受付中          |      |  |
|      |     |       | 学内アンケート                                                      |                                                                  | 【3年次教職登録者対象】教員採用試験(3年次特別選考等)の受験( | 5005               | 受付中          |      |  |
|      |     |       | 提出期間 2024/07/23                                              | 09:00 ~ 2024/08/09 17:00                                         |                                  |                    |              |      |  |
|      |     |       | 提出状况 💿 未提出                                                   |                                                                  |                                  |                    |              |      |  |
|      |     |       | 授業評価アンケート                                                    | 共生の科学皿(C)<br>前期/火5                                               | 【R6前期】授業評価アンケート                  |                    | 未提           | 出課題の |  |
|      | 場出  |       | 提出期間 2024/07/17                                              | 00:00 ~ 2024/08/07 23:55                                         |                                  | $\geq$             |              | 臣与   |  |
|      |     |       | 提出状况 👩 未提出                                                   |                                                                  |                                  |                    |              | 一見   |  |
|      |     |       | 授業評価アンケート                                                    | 地球環境科学実験(B)<br>前期/木3, 前期/木4, 前期/木5                               | 【R6前期】授業評価アンケート                  |                    |              |      |  |
|      |     |       | 提出期間 2024/07/17                                              | 00:00 ~ 2024/08/07 23:55                                         |                                  |                    |              |      |  |
|      |     |       | 提出状况 💿 未提出                                                   |                                                                  |                                  |                    |              |      |  |
|      |     |       | 低炭位度 171. A-ト                                                | 理科教育法Ⅱ()                                                         | 「こと前期」「新教師であって、チート               |                    | <b>型</b> はth |      |  |

(学生用)

| く成績ダッシュ | ボード>                                                                                                    | もっとみる                                 |
|---------|----------------------------------------------------------------------------------------------------|---------------------------------------|
| menu    | <u>.l.l</u> 成績ダッシュボード                                                                                                    | ta2283 -                              |
| menu    | EXECUTION<br>TO A CONTRACT OF THE OFFICE OF THE OFFICE OFFICE OFFICE | · · · · · · · · · · · · · · · · · · · |
|         | <b>広義賃1有報</b><br>成績時期は以下の通りとなります。<br>評価の再販が責任のものは中間評価です。                                                                                                    | 成績通知書印刷                               |
| ▲ホーム画面中 | 中段にある「成績ダッシュボード」では                                                                                                    | ◎ GRA の状況が簡易的に確認できます。                 |

▲「もっとみる」からの情報と menu→学修ポートフォリオ→成績ダッシュボードの情報は同じです。

▲詳細情報では、成績情報詳細の確認や成績通知の印刷ができます。(成績通知は直近のセメスタ -までの成績一覧で、随時出力可能)

▲右下にある「成績通知書印刷」ボタンを押下

※印刷ボタンが表示されない場合は下に隠れているので、ブラウザを最大にしてください。

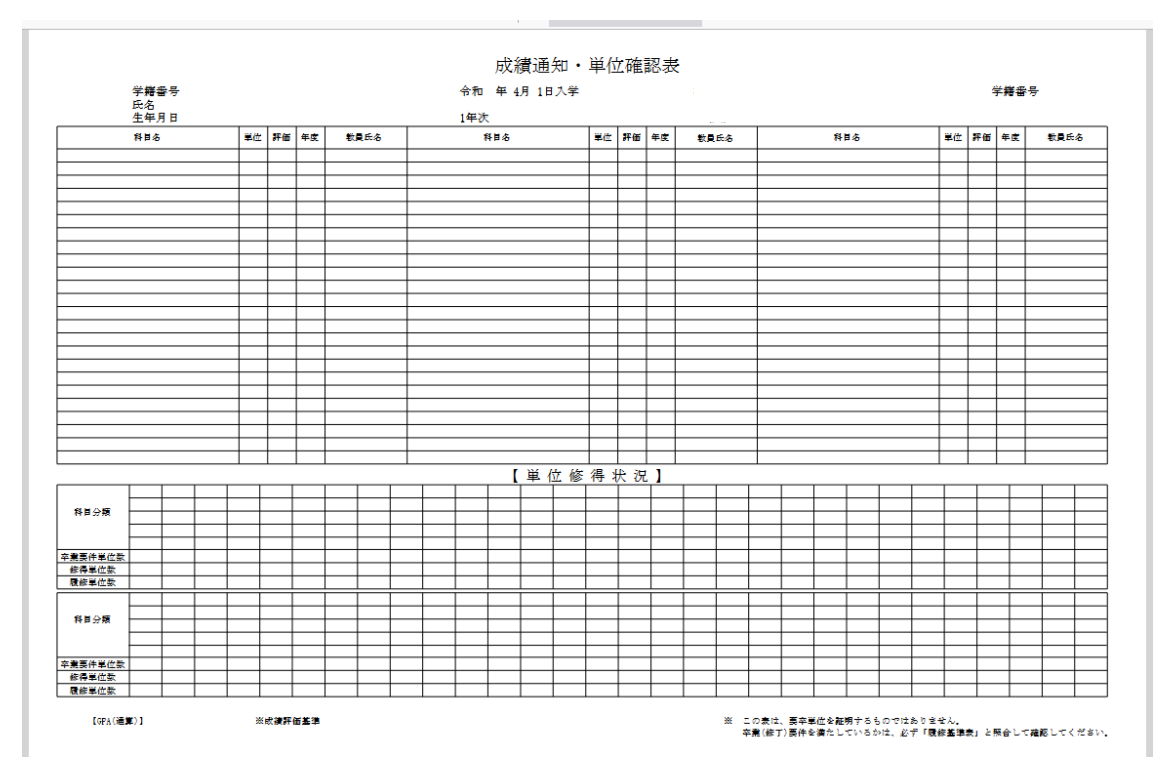

▲「成績通知・単位確認表」(PDF)が表示されるので、各自印刷もしくはデータを保存してください。

#### <重要なお知らせ欄>

| ! 重要なお知らせ             |                                           | + |
|-----------------------|-------------------------------------------|---|
| 2022/06/27 10:20 教員連絡 | 「発達心理学」第12回目の授業連絡                         |   |
| 2022/06/20 10:20 教員連絡 | 「発達心理学」第11回目の授業連絡                         |   |
| 022/06/16 10:00 学内連絡  | 令和4年度前期分授業料免除を申請中の皆様へ(選考結果の発表時期について)      |   |
| )22/06/14 14:30 学内連絡  | 健康診断証明書の発行について(2022.6.14)                 |   |
| 2/06/14 12:00 学内連絡    | 【3年生・公】山形県職員インターンシップ受付★★☆2024就職情報メールNO.36 |   |

----

▲重要なお知らせ欄に表示されるのは、「未読」の重要連絡(メールで通知される連絡)のみです。クリックして既読になるとこの一覧からは消去されます。

▲「+」マークをクリックすると、その他「未読」の重要連絡が下に表示されます。

・通常連絡(掲示のみの情報)を含む全ての連絡情報は、右上の(i)マークから確認できます。

| - | $\frown$ | _ |   |   | ~ |
|---|----------|---|---|---|---|
| < |          | X | _ | ッ | > |
|   | ~ ~      | - |   | - | - |

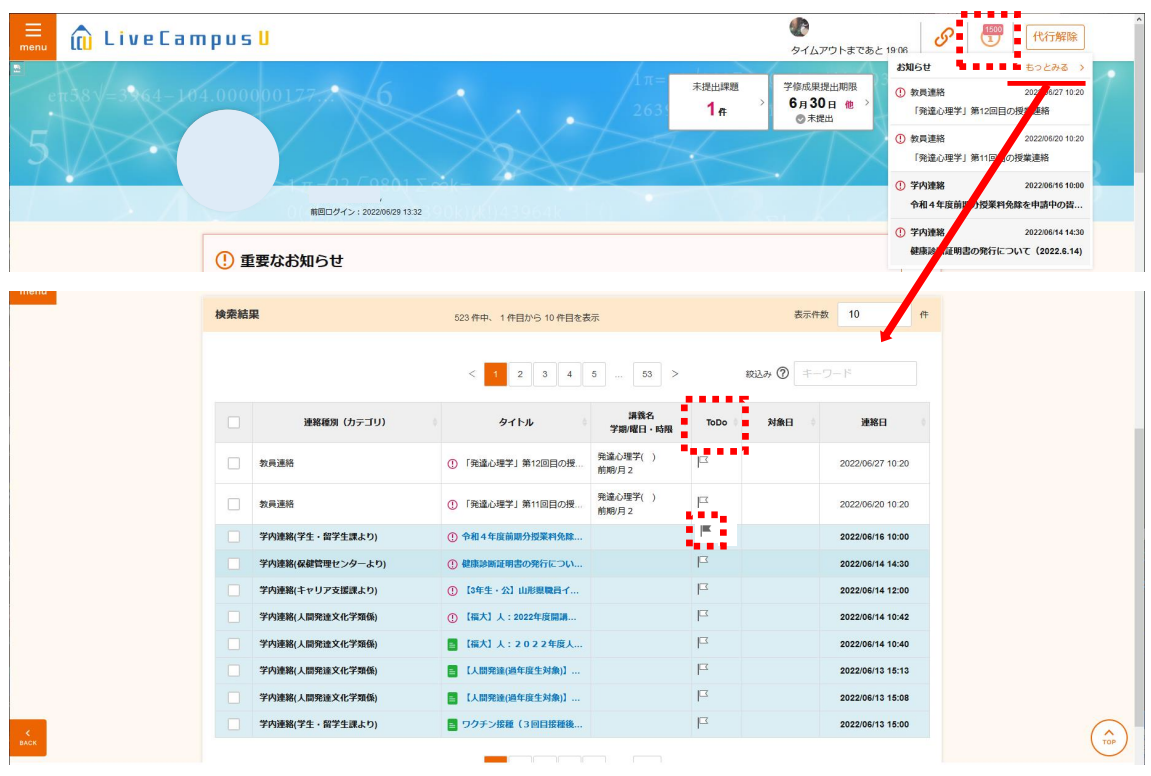

▲ホーム画面右上にある(i)マークをクリックすると、「お知らせ」の表示と直近の連絡が表示されます。

▲「もっとみる」を選択すると、「連絡一覧」の画面に遷移します。過去の重要なお知らせや通常連絡(メ ール通知ではない掲示のみの情報)が検索結果として表示されます。こちらは既読になっても、<u>掲示期</u> 限が過ぎない限りはいつでも確認することができます。

▲ ToDo は<u>自分で重要な情報と判断した印をつける機能</u>です。フラッグをチェックすると黒く色が変わりま す。見出しの ToDoをクリックすると印をつけた案件のみを固めて表示することができるので便利です。(後 で見返す可能性がある記事はこの機能を活用すると、埋もれて見つからないということを防止できます)

▲未読の内容はブルーの網掛け表示になっています。

▲左端の□に複数チェックを入れて、左下の「既読にする」を選択すると、一括で既読処理ができます。 ※履修登録・修正期間中はホーム画面にお知らせが表示されないので、こちらから確認願います。

## <連絡一覧>

| 連絡一覧<br>遠居東の一覧です。タイト | ルをクリックすると、詳細情報を確認できます。                                                                                                    |  |
|----------------------|----------------------------------------------------------------------------------------------------|--|
| ‡—ワ−ド<br>ℝ9          | ⑦           1000039         未認0034         新年(10034)         新年(10040)         11         11         11         11         11         11         11         11         11         11         11         11         11         11         11         11         11         11         11         11         11         11         11         11         11         11         11         11         11         11         11         11         11         11         11         11         11         11         11         11         11         11         11         11         11         11         11         11         11         11         11         11         11         11         11         11         11         11         11         11         11         11         11         11         11         11         11         11         11         11         11         11         11         11         11         11         11         11         11         11         11         11         11         11         11         11         11         11         11         11         11         11         11         11         1 |  |
| 速路日<br>途路税列          | 2021/1201     曲       すべて     ・                                                                                                    |  |
| 対象日                  |                                                                                                    |  |

▲連絡内容は、「未読のみ」「重要連絡のみ」のように区分を絞ったり、連絡日や教員連絡だけなど連絡 種別で絞り込むことも可能です。

・後で見返す可能性がある記事は「ToDo 機能」を活用してください。

| menu | 授業評価アンケート<br>連絡種別:学内連絡<br>カテゴリ:教務課より | (前期末)の実施について                                                                                                    | Â       |
|------|--------------------------------------|----------------------------------------------------------------------------------------------------|---------|
|      | 連絡内容                                 |                                                                                                    |         |
|      | 内容                                   | 2024朝期授業評価アンケートを行います。<br>このアンケートは、本学の授業改善のため、次年度以降の授業に受講生の意見を取り入れることを目的とし、学生の皆さんに<br>ご協力いただいて実施するものです。ご協力をお願いします。<br>(詳雑に別がから確認願います)<br>連絡先:福島大学 教育推進機構 高等教育企画室(h047@pc fukushima-u.ac.jp) |         |
|      | 重要度                                  | 通常(通知無し)                                                                                                    |         |
|      | 連絡日時                                 | 2024/07/09 00:00                                                                                                    |         |
|      | 連絡元                                  |                                                                                                    |         |
|      | ファイル                                 | 学生向计依赖文 pdf (0.3 MB)                                                                                                    |         |
|      |                                      |                                                                                                    |         |
|      |                                      |                                                                                                    | ToDoに追加 |
| BACK |                                      |                                                                                                    | ТОР     |
|      |                                      |                                                                                                    | ToDoに追加 |

→「ToDo に追加」することで、リスト上のフラッグが M 表示になり、後から見たいときには、見出しの 「Todo」を押下すると、 M の情報が固まって表示され、埋もれて見つからないということがなくなります。 絞り込みで探すことも可能ですが、キーワードが不明の場合もあるので、こちらの機能を強くお勧めします。

| 検索結果 | Į           | 80 件中、 1 件目から 10 件            | 目を表示            |        | 表示件   | 数 10             | 件 |        |
|------|-------------|-------------------------------|-----------------|--------|-------|------------------|---|--------|
|      |             | < 1 2 3                       | 4 5 8           | > クリ   | リック!  | ワード              |   |        |
|      | 連絡種別(カテゴリ)  | タイトル 🕴                        | 溝義名<br>学期/曜日・時限 | ToDo 🗸 | 対象日 ≑ | 連絡日              |   |        |
|      | 学内連絡(実習担当)  | ■ 実習:<教職登録者向け>令和6年            |                 | F      |       | 2024/07/16 13:30 |   |        |
|      | 学内連絡(実習担当)  | ■ 実習:<教職登録者向け>令和6年            |                 | ı=     |       | 2024/06/11 14:58 |   |        |
|      | 学内連絡(実習担当)  | 実習:※5/15更新※令和6年度…             |                 | F      |       | 2024/05/15 09:00 |   |        |
|      | 学内連絡(実習担当)  | ■ 実習:令和6年度教育実習関係              |                 | ı=     |       | 2024/03/04 14:00 |   |        |
|      | 学内連絡(実習担当)  | ■ 実習:「令和6年度教育実習の…             |                 | ı=     |       | 2024/04/12 11:50 |   |        |
|      | 学内連絡(教職員より) | Social Innovation Accelerator |                 | F      |       | 2024/07/12 15:09 |   |        |
|      | 学内連絡(教務課より) | ■【重要:正規試験】令和6年度               |                 | F      |       | 2024/07/42 40:00 |   |        |
|      | 学内連絡(教務課より) | ■ 【重要:正規試験関係】令和6              |                 | P<     |       |                  | - |        |
|      | 学内連絡(教務課より) | 正規試験・補講期間中の学生自                |                 | F      | 直接クリ  | リックでも            |   | に切り替わる |
|      | 学内連絡(教務課より) | <li>【正規試験】受験心得および注… </li>     |                 | F      |       | 2024/07/12 10:00 |   |        |
|      |             | < 1 2 3                       | 4 5 8           | >      |       |                  |   |        |

<重要>履修登録が確定する前に発信された教員連絡メールは届かない(再送信もされない)ので、 履修登録期間中は特に(i)マークから連絡一覧(掲示板)を見て情報を得るよう心がけてください。

# <スケジュール>

| 🛗 スケジュー                                                          | ル                                                                  |                                           |                                        |                                                 |       | 月間表示>  |
|------------------------------------------------------------------|--------------------------------------------------------------------|-------------------------------------------|----------------------------------------|-------------------------------------------------|-------|--------|
| 2022年6月                                                          |                                                                    |                                           |                                        |                                                 |       |        |
| 27日 (月)                                                          | 28日 (火)                                                            | 29日 (水)                                   | 30日 (木)                                | 1日 (金)                                          | 2日(土) | 3日 (日) |
| <ul> <li>場 講義</li> <li>社会教育実習(人間2単位)()</li> <li>中Nカカラ</li> </ul> | <ul> <li>(場 講義<br/>社会教育実習(人間2単<br/>位)()</li> <li>中N カカラ</li> </ul> | 【場 顕義<br>社会教育実習(人間2単<br>位)()<br>中N カカラ    | 【場 講義<br>社会教育実習(人間2単<br>位)()<br>中N カカラ | 14番 講義<br>社会教育実習(人間2単<br>位)()<br>中N カカラ         |       |        |
| 国 講義<br>2 限 10:20-11:50<br>発達心理学()<br>高N NN子                     | 国調義<br>1限08:40-10:10<br>教育と社会(A)<br>中N 力力ラ                         | 国調義<br>2限10:20-11:50<br>日本史史料調読()<br>小NN司 | (6/30)<br>(6/30)                       | □編 講義<br>1 履 08:40-10:10<br>世界地取()<br>中N N介     |       |        |
|                                                                  | [編 講義<br>2限10:20-11:50<br>家族と家庭()<br>角N N子                         |                                           |                                        | 14 講義<br>2限10:20-11:50<br>生涯学習社会と学校・家<br>庭・地域() |       |        |
|                                                                  | [28] 講義<br>4限 14:40-16:10<br>芸術学Ⅰ()<br>加N NN子                      |                                           |                                        | -000 MH                                         |       |        |

![](_page_6_Picture_4.jpeg)

・スケジュールは「週間」で表示されていますが、「月間」「一覧」で確認することもできます。

・右下の時間割情報から、成績ダッシュボード、成績詳細情報などを見ることもできます。

・menu  $\rightarrow$  スケジュール・予約  $\rightarrow$  スケジュール も同じです。

・自分で予定を入れることはできません。

<履修登録>

![](_page_6_Figure_10.jpeg)

▲menu → 履修登録

・「履修登録」については、「新ライブキャンパスでの履修登録方法など.pdf」(LC:学内共有ファイル) を参照してください。

| (学开田 | $\mathbf{)}$ |
|------|--------------|
| (于王川 | )            |

| <シラバス>                                                                                                    |                                                                               |                                                                                                    |
|----------------------------------------------------------------------------------------------------|-------------------------------------------------------------------------------|----------------------------------------------------------------------------------------------------|
|                                                                                                    | <b>シラバス検索</b><br>参照したいシラバスを検索してください。<br>一覧から時目を選択してください。                      |                                                                                                    |
| <ul> <li>×</li> <li>&gt; クリス</li> <li>⇒ ホーム</li> <li>① 送用通知</li> <li>通 スクジュール・予約</li> <li>ご 脱物登録</li> <li>● 脱物 登録</li> <li>● 脱物 登録</li> </ul> | タイトル     2022年度シラバス。       カテゴリ     すべて 。       消費名                           | 19日他次 +                                                                                                    |
| <ul> <li>▲ menu → 授業・課題 →</li> <li>・シラバスは授業計画です。こち</li> <li>&lt;授業参考情報&gt;</li> </ul>                                                         | シラバス<br>らから該当科目を検索し、確認してください。                                                 | <ul> <li>(参考)教務課 HP から</li> <li>見られるシラバスは簡易</li> <li>版です。教員のメールア</li> <li>ドレスなどが表示されま</li> <li>せん。</li> </ul> |
| <b>投業参考情報 一覧</b><br>H目に最終されているリンク、共有ファイル構築およびFAQの構築を表示しま<br>開調学編 2022年度 ・<br>開調学編 前期 ・<br>現義名 ・                                               | 5.<br>年度、学期、該当の科目名を選<br>択します。                                                 |                                                                                                    |
| 授業掲示板<br>タイトル                                                                                                    | ・         コメント数         更新日時         ・           表示する病解はありません。 </th <th></th> |                                                                                                    |
| FAQ                                                                                                    |                                                                               |                                                                                                    |
| 表示する情報はありません。                                                                                                    |                                                                               |                                                                                                    |

▲menu → 授業·課題 → 授業参考情報

・授業参考情報では、授業での指示に基づき授業掲示板や FAQ(よくある質問)、共有ファイル(資料やレジュメ)などを確認できます。

| menu (ii LiveCa | ampus <mark>U</mark>            |                                                                |                |               | タイムアウトまであと2                     | 29.56      |  |
|-----------------|---------------------------------|----------------------------------------------------------------|----------------|---------------|---------------------------------|------------|--|
|                 | 授業参考情報<br>料目に登録されているし           | <b>祝一覧</b><br>リンク、共有ファイル情報およびFAQの情報を表示します。                     |                |               |                                 |            |  |
|                 | 間講年段<br>間講学期<br>講職名<br>講職名:先編会紀 | 2023年度                                                         | 該当の科目<br>連絡事項な | 目名を選<br>などが表示 | 択すること<br>示されます                  | - T<br>- 0 |  |
|                 | 担当教师L名:藤<br>西村 順了、松田<br>授業掲示板   | (井 力, 略谷, 武公, 吉永 和明, 平 修, 道部 麗,<br>  幹, 기本 早校, 尾形 慎, 石川 大太郎(中) |                |               |                                 |            |  |
|                 | 第二回 ブレバ                         | タイトル<br>イオ食品免疫油の基礎                                             | ¢              | ◆ 数4くX<br>0   | <b>更新日時</b><br>2023/04/20 11:32 |            |  |
| K<br>BACK       | FAQ                             |                                                                |                |               |                                 |            |  |

<課題・アンケート>

| 果題・アング<br>索条件を指定すること<br>索結果の行をクリック<br>索条件に講義を指定し | アートリスト<br>で、提出物の絞り込みを行うこと<br>すると、提出画面が表示されます<br>ても、学内アンケートは表示され | ができます。<br>。<br>まず、       |        |                                     |        |
|--------------------------------------------------|-----------------------------------------------------------------|--------------------------|--------|-------------------------------------|--------|
| 区分                                               | ▶ 受付中のみ                                                         | 未退出のみ ( 神切 ) 結果公開中<br>様余 |        |                                     | 詳細検索 + |
| 検索結果                                             |                                                                 | 15 件中、1 件目から 10 件目を表示    |        | 表示件数 10                             | 0 #    |
|                                                  |                                                                 | < 1 2 >                  |        | <b>殿込み ⑦</b> キーワード                  |        |
| 提出物種別                                            | )<br>  講義名<br>  学期/曜日・時限                                        | * 9-1 hr                 | 0 収載 0 | 提出團問                                | 提出状況   |
| レポート                                             | 心理学Ⅱ( )<br>前期/木1                                                | 心理学Ⅱ学期末レポート課題            | 受付中    | 2022/07/21 08:30 ~ 2022/07/29 23:50 | ◎ 未提出  |
| 小テスト                                             | 特別支援教育概論( )<br>前期/木2                                            | 特別支援教育機論 小レポート課題         | 受付中    | 2022/07/14 11:00 ~ 2022/07/28 23:55 | ⊘ 提出済  |
| 学内アンケート                                          |                                                                 | ご意見等お聞かせください(共通ガイドブック    | 7) 受付中 | 2022/07/19 12:00 ~ 2022/10/31 00:00 | ◎ 未提出  |

<**注意**>小テストなどLC上で課 題回答を入力する際に、 Microsoft ワードで下書きしたもの をそのままコピー&ペーストすると<u>制</u> 限字数内でもエラーになる場合が あります。 下書きをする際はメモ帳アプリやエク

セルを利用してください。

▲menu → 授業・課題 → 課題・アンケート提出

・授業で課された課題(小テストやレポート)やアンケートはここから回答・提出します。

・ホーム画面の未提出バナーからの回答も同じです。

・期限内に提出するようにしましょう!

※「一時保存」は何らかの理由で、作業を中断するための機能です。(タイムアウト<30 分>で入力デ ータが無効になるのを防ぐため)

※「一時保存」では<u>未提出状態のまま</u>です。「提出」ボタンで完了しますのでご注意ください。

※提出期間中であれば、「取消」→修正→再「提出」は可能です。

※特に LC 上で記述式回答の場合は、事前にメモ帳アプリに下書きを作成し、その内容を LC 側にコピ – &ペーストする方法をお薦めします。(時間を気にせず作成でき、LC 側のタイムアウトを気にする必要 がなくなります。)

・区分の「結果公開中」を選択→検索で、提出済みの小テストの正答や教員からのコメントを確認可能 な場合があります。

![](_page_8_Figure_14.jpeg)

### <履修撤回>

想定した内容と違う、難しいなどの理由で履修を取りやめることができる制度です。そのまま放棄してしまう と GPA が下がってしまいますが、撤回を行うことで下がるのを防ぎます。 (撤回期間が設定されています)

| 一般講<br>[+] | 義の設定、抽選講義の「<br>ボタンや「履修科目を               | 申込みを行います。<br>検索して追加」ボタンから        | 約日を検索し、履修科目を                          | 設定できます。                          |                                 |        |          |          |      |       |          |  |
|------------|-----------------------------------------|----------------------------------|---------------------------------------|----------------------------------|---------------------------------|--------|----------|----------|------|-------|----------|--|
| 一般         | ・抽選講義                                   | 抽過志盛状況の確認 伊                      |                                       |                                  |                                 | 凡例:    | 必修科目     | 抽選科目 確定済 |      |       |          |  |
|            | 月                                       | 94                               | 水                                     | 木                                | 金                               | ±      |          | B        |      |       |          |  |
| 1限         | 暮らしと仕事と大学生<br>競沢 透 他<br>2.0単位 g3100250  | 民法総則<br>山線 競赛<br>2.024位 p0110030 | 社会と文化の理論<br>牛渡 寛(非)<br>2.0単位 p0110060 | SDGsと経営<br>尹 郷烈<br>2.0単位g3100350 | 現代法学論<br>中里 真<br>2.0単位 p0110020 |        |          |          |      |       |          |  |
| н          | 強定                                      |                                  |                                       | 報定                               |                                 |        |          |          |      |       |          |  |
|            | 他康運動科学東留<br>沖 和時(罪)                     | 韓国朝鮮語基礎 I<br>伊藤 催介               |                                       |                                  |                                 |        |          |          |      |       |          |  |
| 2限<br>目    | 1.0単位 g1220010                          | 1.0單位 g14e0010                   |                                       | 一般講義                             | · · ·                           |        |          |          |      |       | ×        |  |
|            |                                         |                                  | 民法総                                   | 3.則                              |                                 |        |          |          |      |       | シラバス参照 ロ |  |
| 3限<br>目    | 英語A 123<br>志子田 真由子(非)<br>1.0単位 g13a0010 |                                  | 湖貧コード                                 | p01100300A                       |                                 | ナンバリング | p0110030 |          | おススメ |       |          |  |
|            |                                         |                                  | 開調学期                                  | 前期                               |                                 | クラス    | A        |          | 単位数  | 2.0単位 |          |  |
|            |                                         |                                  | 科目区分                                  | 学類共通科目                           |                                 | 単位区分   | 暹必自由     |          |      |       |          |  |
|            |                                         |                                  | 担当教員                                  | 山崎 暁彦                            |                                 |        |          |          |      |       | 削除       |  |
|            |                                         |                                  | 備考                                    | 1                                |                                 |        |          |          |      |       |          |  |
|            |                                         |                                  |                                       |                                  |                                 |        |          |          |      |       | NIE      |  |
|            |                                         |                                  |                                       |                                  |                                 |        |          |          |      |       |          |  |

・(撤回期間中に) menu → 履修登録 から登録科目の一覧を表示します。

・撤回したい科目をクリック → 詳細画面右下「削除」ボタンをクリックで撤回完了

・受講調整が行われた撤回不可科目や撤回を認めない科目(学修案内を参照)は、「削除」ボタンが 表示されません。

・集中講義の撤回は別な手続きになります。

※撤回して別な科目を追加することはできません。

※誤って削除した場合は、自分で再登録できないので、至急教務課にご相談ください。

![](_page_9_Picture_10.jpeg)

▲ menu → 学修ポートフォリオ → (成績ダッシュボード、学修目標、活動記録、学修成果シート) については、「学修ポートフォリオ利用マニュアル(portfolio\_manual.pdf)」を参照してください。 ・提出期間中は、ホーム画面にバナー表示されます。

| <3       | 求人/セミナ                                       | -/卒業生検                                     | 索>                    |            |
|----------|----------------------------------------------|--------------------------------------------|-----------------------|------------|
| ×        |                                              | 求人/セミナー/卒業生検索                              |                       | 1          |
| â        | ホーム                                          | 5.望殿査                                      | 求人セミナー/卒業生検索          |            |
| (i)      | 連絡通知                                         | 以義活動報告                                     |                       |            |
| <u> </u> | スケジュール・予約                                    |                                            |                       |            |
|          | 履修登録                                         |                                            |                       |            |
| E A      | 投業・課題<br>学校ポートフォリオ                           |                                            |                       |            |
|          | \$C88                                        |                                            |                       |            |
| 1        | 국イ Info                                      |                                            |                       |            |
| Ç        | 様素件を指定することで、情報の8<br>キャリタスUC参                 | 194本<br>か込みを行うことができます。<br>                 | )                     |            |
|          | <b>‡−</b> 9−ド                                | 富島大学                                       | 0                     |            |
|          | <ul><li> セミナーあり</li><li>(対象年度)</li></ul>     | すべて → 年3月卒業                                | 向け セミナー名              |            |
|          | 主催哲                                          |                                            | 実施区分 すべて -            |            |
|          | 開催地                                          | 地域 すべて -                                   | 都道府県 すべて →            | 市区町村 すべて - |
|          | 種類                                           | <ul> <li>● 全て</li> <li>○ 企業セミナー</li> </ul> | - 〇 合同セミナー 〇 学内開催セミナー | )          |
|          | <ul> <li>✓ 卒業生あり</li> <li>( 卒業年度)</li> </ul> | すべて -                                      | 自所属あり                 |            |
|          | 卒業生(学類・研                                     | 究科) すべて                                    | ▼ 卒業生(専攻・コース) すべて ▼ ) |            |
|          |                                              |                                            |                       | 詳細検索 +     |

▲ menu → 就職 → 求人/セミナー/卒業生検索 からはキーワード等で就職セミナーなどの情報を表示することができます。

・キャリタス UC は求人検索ページです。

「福大生を採用したい」という福大生へ向けた求人情報が掲載されています。積極的に活用してください。

|                   | 《自校学生専用》就職情報・3 | 5援サイト                                  |                               |                    |            | ^            |
|-------------------|----------------|----------------------------------------|-------------------------------|--------------------|------------|--------------|
|                   | 福島大学 求人榜       | <b>食</b> 索                             | 👗 ようごそ                        | powered by ++ygaUC |            |              |
|                   | A.             | A MAR                                  | - Contraction                 | The                |            |              |
|                   | クイック検索         |                                        |                               |                    |            |              |
| Contract Starting | 求人間・企業         | <b>2023年卒</b> インターンシップ・1Day・           | 仕事研究                          |                    | 10 × 14    |              |
| S. C. South       | フリーワード検索       | 全部名、企業名力ナ、原種、業務内容、期間などを入               | ц                             | ٩                  |            | The second   |
| N Ball            | ✓ エントリー受付中     |                                        |                               |                    |            |              |
| LANKAVA           |                | 19/9 J. J. A.                          | Nom                           | ILANY              | S ALLAY    | 1 - A        |
|                   | 求人             | L票・企業を探す                               | インターンシップ・1                    | Day仕事研究を探す         | ALL STORE  |              |
|                   |                | ▶<br>新福 : 428社                         | [<br>  <br>  <br>  <br>  <br> | Q > 377±           |            |              |
| 1                 | 新卒学生のための就職部    | *· · · · · · · · · · · · · · · · · · · |                               |                    | The second | A CONTRACTOR |
|                   | エッジラム          |                                        |                               |                    |            |              |

| (学 | Æ  | Ħ | ) |
|----|----|---|---|
| (+ | 土, | н | ) |

ノ士切調杏へ

| 、心主时且/      |                                                      |
|-------------|------------------------------------------------------|
|             | <b>志望調査</b><br>(病後を登録・編集したい場合は「編集」ボタンより登録画面をพいてください。 |
|             | 志望瞬位                                                 |
|             | 第1志望                                                 |
| 十曲團木        | 第2志望                                                 |
|             | 第3志望                                                 |
| menu ±d/im# |                                                      |
| ☆ ホーム       | 就職志望                                                 |
| () 建路通知     | 来社                                                   |
| 🇰 スケジュール・予約 | 戰種                                                   |
| ▶ 國修登録      | 地域                                                   |
|             |                                                      |
| 🚱 学様ポートフォリオ | · 催觉主印                                               |
| - \$100     | Yes a refere                                         |
| 1 국イ Info   |                                                      |

▲menu → 就職 → 志望調査 では、進学や就職希望など進路状況などを登録します。 志望調査は、学類 3 年生、大学院(修士・前期)1 年生、大学院(後期)2 年生全員が、就職希望 の有無に関係なく、登録してください。 志望調査を登録しない場合は、卒業見込証明書が発行されませ ん。また、履修登録画面に進めなくなります。

志望調査登録は、学類 4 年生・修士課程(博士前期課程)2 年生・博士後期課程 3 年生の前期 履修登録前までに行ってください。

※不明な点があれば、S棟3Fのキャリアセンターに問い合わせてください。

|                     | 就活情報を登録して選考状況を確認すること<br>過路形が対義の場合は連路権定領にある「応<br>過路形が建文以その他の場合は各種にある<br>新除したい場合は「確定済」ボタンを押下し | こができます。<br>第1 ボタンを押下してください。<br>5 「確定」ボタンを押下してください。<br>ノてください。 |      |
|---------------------|---------------------------------------------------------------------------------------------|---------------------------------------------------------------|------|
|                     | 進路確定状況                                                                                      | 未確定                                                           |      |
|                     |                                                                                             |                                                               |      |
| 就職沽動報告 #从世ミナー/卒業生機索 | 就職活動される方はこちら                                                                                |                                                               | atai |
| ▲ ホーム               | 表示する情報はありません。                                                                               |                                                               |      |
| 就職活動報告<br>(i) 連絡通知  |                                                                                             |                                                               |      |
| 曲 スケジュール・予約         | 進学される方はこちら                                                                                  |                                                               | 確定   |
|                     | 進学先区分 必须                                                                                    | *                                                             |      |
| 1998年·2月18日         | mitz                                                                                        |                                                               |      |
| ● 学修术-トフォリオ         | 大学院个                                                                                        | 進学する場合は「研究科名」まで、学類に進学する場合は「学類名」まで入力してください。                    |      |
| <u>غتین</u> غتین    | 留学先                                                                                         | *                                                             |      |
| 上 マイ info           |                                                                                             |                                                               |      |

#### <就職活動報告>

▲menu → 就職 → 就職活動報告 では、進学先や就職活動状況などを登録します。 進路確定報告または活動報告の登録は、学類4年生・修士課程(博士前期課程)2年生・博士後期 課程3年生の後期履修登録前までに行ってください。

特に、進路確定報告は、卒業・修了学年全員が、進路が決まり次第、登録をする必要があります。

<学生情報>

| ×         *         *         *         *         *         *         *         *         *         *         *         *         *         *         *         *         *         *         *         *         *         *         *         *         *         *         *         *         *         *         *         *         *         *         *         *         *         *         *         *         *         *         *         *         *         *         *         *         *         *         *         *         *         *         *         *         *         *         *         *         *         *         *         *         *         *         *         *         *         *         *         *         *         *         *         *         *         *         *         *         *         *         *         *         *         *         *         *         *         *         *         *         *         *         *         *         *         *         *         *         *         *         *         *         *         *                                             | 学生情報                                   | <b>学生情報詳細</b><br>編集する場合は「編集」ボタンを押してく | ださい。     |       |             |         |                  |
|----------------------------------------------------------------------------------------------------|----------------------------------------|--------------------------------------|----------|-------|-------------|---------|------------------|
| ★ ホーム     100 50 / 100 / 100       * ホーム     マイパルーブ       * ボーム     マイパルーブ       * ボーム     マイパルーブ       * ボーム     マイパルーブ       * ボーム     マイパルーブ       * ボーム     マイパルーブ       * ボーム     マイパルーブ       * ボーム     マイパルーブ       * ボーム     マイパルーブ       * ジェ     アは高く       * ジェ     アは高く       * ジェ     アは、       * ジェ     アは、       * ジェ     アは、       * ジェ     アは、       * ジェ     アは、       * ジェ     アは、       * ジェ     アは、       * ジェ     アは、       * ジェ     アは、       * ジェ       * ジェ <tr< th=""><th>× 学生情報<br/>menu</th><th>カテゴリ</th><th></th><th></th><th></th><th></th><th></th></tr<>                                                                                                    | × 学生情報<br>menu                         | カテゴリ                                 |          |       |             |         |                  |
| ● 読載報     マイクループ     健康管理     取機     東子会・先送       ● 読載     スグラユール・予約           ● 読載     一     学籍基本情報     単立        ● 読載           ● 読載     マイ mb                                                                                                    |                                        | 学籍                                   | 保護者・保証人等 | 免許・資料 | 各           | 団体・保険加入 | 学生别段定            |
| ● 第級会理     学籍基本情報     年期     在語情報     風広       ● 登録・課題     学籍基本情報     予結局     単語     一       ● 登録     2022     第二     一       ● 登録     2022     第二     日       ● 登録     1     1     1       ● 登録     1     1     1       ● 登録     1     1     1       ● 登録     1     1     1                                                                                                    | () 連格通知                                | 健康管理                                 | 就職       | 奨学金・免 | 10)         |         |                  |
| ● 総合部         学諸基本情報         年期         在期情報         年期         年期           ● 分類         学指導         日         第第号         第日         第日 | 🏥 スケジュール・予約                            |                                      |          |       |             |         |                  |
| 「「」」」         学務第号         課程年度         2022           企 学校ボートフォリオ         存務以、 在学         第月 ● 6         第月 ● 6         第月 ● 6           ▲ が川         年年         第月 ● 6         第月 ● 6         第月 ● 6           ▲ 女子 mb         平主名         日本         日本         日本         日本         日本                                                                                                    | 10000000000000000000000000000000000000 | 学籍基本情報                               |          |       | 在籍情報        |         | 福集               |
| ● 学校ボートフォリオ         学校ボートフォリオ         ● 本林中の         ▲ スレニ           ▲ 教授         在野         通用費件検知         卒業和定 (一般)           ▲ 教授         子生K名         発展修         一般子生           ▲ マイ Info         広場情報子年         近場情報子年         近場情報子年                                                                                                    | 129 授業・課題                              | 学结束口                                 |          |       | 19 69 41 65 | 2022    |                  |
| ▲ 30英<br>文字1mb<br>● 480X2k<br>学生式名<br>中国<br>中国<br>中国<br>中国<br>中国<br>中国<br>中国<br>中                                                                                                    | 🚱 学様ポートフォリオ                            | 746H*5                               |          |       | 584±4-04    | 2022    | - (              |
| 学生氏名         現場路         -級子生           よマイInto         広場信頼子細>         広場信頼子細>                                                                                                    | 🛆 stat                                 | 在籍状况                                 | 在孚       |       | 還用要件種別      | J 卒業判定  | E (              |
|                                                                                                    | L マイ into                              | 学生氏名                                 |          |       | 長期順修        | 一般学生    | E<br>ユポード 成績情報詳細 |

▲マイ info → 学生情報 からは、各自の学籍情報などを確認できます。編集可能な主なメニューは 以下のとおり。

(学籍→在籍情報/学籍詳細情報)住所=郵便番号、電話などを登録します。

※住所や電話の情報は証明書発行の必須事項。引っ越しや電話番号の変更などがあれば、その都

度修正をお願いします。重要な連絡が届かないことがないよう、必ず修正してください。

(学籍→家族情報)家族の情報を登録します。

(保護者・保証人等→保証人情報)保証人(保護者)の情報を登録します。

※保証人(保護者)への通知などで必要なので、忘れずに入力してください。

その他、右下のボタンから成績ダッシュボード、成績情報詳細、履修情報詳細を確認できます。

|                                                                                                    | コミュニケーシ                        | 8.9 新聞のみ あ<br>後期  ・ 世界  ・ デ約                                                                                                 | 気に入りのみ 🕢 <b>ユメ</b>                                                                                                    | ント期間中のみ                                                                                     |             |                                                                                                    | 詳細検索                                                                                                    |
|----------------------------------------------------------------------------------------------------|--------------------------------|----------------------------------------------------------------------------------------------------|----------------------------------------------------------------------------------------------------|---------------------------------------------------------------------------------------------|-------------|----------------------------------------------------------------------------------------------------|----------------------------------------------------------------------------------------------------|
| ×                                                                                                    | ヨン掲示权<br>コミュニケーション都示板<br>ロモヤッチ |                                                                                                    |                                                                                                    | 検索                                                                                          |             | 0 <del>#</del> #                                                                                                    | á ♡ お気                                                                                                    |
| > ±−/.                                                                                                    |                                |                                                                                                    |                                                                                                    |                                                                                             |             |                                                                                                    |                                                                                                    |
| ★ ホーム <ol> <li>連絡通知</li> <li>スケジュール・予約</li> </ol>                                                                                                   | 学内FAQ<br>学内共有ファイル              | 検索結果                                                                                                    | 5件中、1件目から5件                                                                                                    | 目を表示                                                                                        |             | 表示件数 10                                                                                                    |                                                                                                    |
| <ul> <li>★ ホーム</li> <li>① 連結選知</li> <li></li></ul>                                                                                                  | 学内FAQ<br>学内共有ファイル              | 续梁結果                                                                                                    | 5件中、1件目から5件                                                                                                    | 328表示<br>1 >                                                                                | 1032        | 表示件数 10<br>み ⑦ キーワード                                                                                                    |                                                                                                    |
| <ul> <li>ホーム</li> <li>連絡送知</li> <li>スクジュール・予約</li> <li>副協会数</li> <li>副協会数</li> <li>型 授業・課題</li> </ul>                                               | 学内FAQ<br>学内共有ファイル              | 検索結果<br>タイトル                                                                                                    | 5件中、1件目から5件<br>く                                                                                                    | 1<br>学期-曜日・時限 ◎                                                                             | 収込<br>カテゴリ  | 表示件数 10<br>み ⑦ キーワード<br><b>更新日時</b>                                                                                     | <ul> <li>↓ 状態</li> </ul>                                                                                                    |
| <ul> <li>ホーム</li> <li>連絡通知</li> <li>スクジュール・予約</li> <li>副修告録</li> <li>副修告録</li> <li>発展・課題</li> <li>業数ホートフォリオ</li> </ul>                              | 学的FAQ<br>学内共有ファイル              | <b>検索結果</b><br>タイトル<br>第1回_5時商店者の心理・病理の資料(2)                                                                                 | 5 件中、1 件目から 5 件H<br><                                                                                                    | <ol> <li>3</li> <li>学施成日・時限 (<br/>前用火)1</li> </ol>                                          | 成込          | 表示件数     10       み ⑦     キーワード       ジ     更新日時       2022/04/26 08:48                                                 | <ul> <li>         状態         コメント<sup>1</sup> </li> </ul>                                                                                                    |
| <ul> <li>ネーム</li> <li>逆形成切</li> <li>スケジュール・予約</li> <li>酸等容量</li> <li>提案・詳羅</li> <li>学校ボートフィリオ</li> </ul>                                            | 学的FAQ<br>学内共有ファイル              | <b>検索結果</b><br>タイトル<br>第1回_知時調査者の心理・生理・病理の資料(2)<br>第3回_知時調査者の心理・病理の資料(0)                                                     | 5 件中、1 件目から 5 件<br>く<br>第<br>第<br>第<br>第<br>第<br>8<br>第<br>8<br>第<br>8<br>第<br>8<br>第<br>8<br>第<br>8<br>第<br>8<br>第                                                                                  | 1<br>2<br>2<br>2<br>3<br>2<br>3<br>3<br>3<br>3<br>3<br>3<br>3<br>3<br>3<br>3<br>3<br>3<br>3 | 設立          | 表示件数     10       み ⑦     キーワード       2022/04/26 08.48     2022/04/26 17.55                                             | <ul> <li>状態</li> <li>コメント</li> <li>コメント</li> </ul>                                                                                                    |
| <ul> <li>ネーム</li> <li>連邦選切</li> <li>スケジュール・予約</li> <li>酸修告録</li> <li>使業・詳選</li> <li>学様ポートフィリオ</li> <li>試載</li> </ul>                                | 学的FAQ<br>学内共有ファイル              | <b>検索結果</b><br>タイトル<br>第1回_知的障害者の心理・生理・病理の資料(2)<br>第3回_知的障害者の心理・生理・病理の資料(0)<br>Audo files (test)(0)                          | 5 行中、1 行目から 5 行行<br>く<br>第3章 課題<br>知的障害者の心理・…<br>知的障害者の心理・…<br>英語AII(06 1年生…                                                                                                    | 日を表示<br>す ><br>学期報日・時限 (<br>前用火1<br>前用火1<br>前用火1                                            | #22<br>カテゴリ | 表示件数     10       み ⑦     キーワード       2022/04/26 08.48     2022/04/26 17.55       2022/04/26 17.55     2022/04/21 11.34 | tt課     オンド     マンド     マンド     マンド     マンド     マンド     マンド     マンド     マンド                                                                                                    |
| <ul> <li>ホーム</li> <li>連続通知</li> <li>スケジュール・予約</li> <li>副学会法</li> <li>副学会法</li> <li>副学会法</li> <li>ア学杯ペートフォリオ</li> <li>試理</li> <li>マイ Into</li> </ul> | 学内FAQ<br>学内共有ファイル              | <b>検索結果</b><br>タイトル<br>第1回 近的高高者の心理・生理・角理の資料(2)<br>第3回 近的海高者の心理・生理・角理の資料(0)<br>Audo files (test)(0)<br>第2回 近的高高者の心理・生理・角理(0) | 5件中、1件目から5件H            5件中、1件目から5件H            4           加約端書台の心理・…           加約端書台の心理・…           知約端書台の心理・…           知約端書台の心理・…           知約端書台の心理・…           知約端書台の心理・…           知約端書台の心理・… | 2<br>支<br>表示                                                                                | #22<br>カテゴリ | 表示作数 10<br>また。<br>202204/25 08 48<br>202204/25 17.55<br>202204/21 11.34<br>202204/18 15.53                              | ttm           ttm           ttm |

### <コミュニケーション掲示板>

▲キャンパス info → コミュニケーション掲示板 では、コメントのやりとりが可能(不可の場合もある) な授業連絡を確認することができます。

・ホーム画面下部の「授業掲示板」でもやりとりを確認登録できます。

| (学) | 4-1 | Η) |
|-----|-----|----|
| (4) | 土   | カノ |

| <学内 FAQ>                                                                                                    |                         |
|----------------------------------------------------------------------------------------------------|-------------------------|
|                                                                                                    | 学内FAQ一覧                 |
| ★ 学内 FAQ = ケーション掲示板<br>menu<br>★ ホーム<br>③ 送発電却<br>第4年時<br>子が片石Q<br>学が片石Q<br>学がする<br>学が片石Q<br>学がする<br>学がする<br>学がする<br>学がする<br>学がする<br>学がする<br>学がする<br>学がする<br>学がする<br>学がする<br>学がする<br>学がする<br>学がする<br>学がする<br>学がする<br>での<br>学がする<br>での<br>学がする<br>での<br>学がする<br>での<br>学がする<br>での<br>での<br>での<br>での<br>での<br>での<br>での<br>での<br>での<br>での | サデゴリ ・<br>キーワード ⑦<br>検索 |
|                                                                                                    | 教務課Q&A                  |
| 「「「「「「」」「「「」」」「「」」「「」」」                                                                                                    | 教務課Q&A                  |
| 🛞 学様ポートフォリオ                                                                                                    | 教務課Q&Aは、どこで内容を確認できますか?  |
| - \$180                                                                                                    |                         |
| 오 국イ Info                                                                                                    |                         |
| 🧴 キャンパス Info                                                                                                    |                         |

▲キャンパス info → 学内 FAQ では、教務にまつわる様々な事柄を Q&A 形式で公開している「教務 Q&A」を案内しています。

教務 Q&A (<u>http://kyoumu.adb.fukushima-u.ac.jp/g\_qa.html</u>) ※授業課題→授業参考情報の FAQ とは異なります。

| <学内 | 共有フ | マイル> |
|-----|-----|------|
|-----|-----|------|

|                                                                                                    | 学内共有ファイル                                                                                                   |
|----------------------------------------------------------------------------------------------------|----------------------------------------------------------------------------------------------------|
|                                                                                                    | キーウード     ⑦       温純更新日     日以内に更新された学内共有ファイルを敬念                                                           |
| X         コミュニケーション想示板           menu         各般中間                                                                                               | 検索                                                                                                    |
| <ul> <li>☆ ホーム</li> <li>学内FAQ</li> <li>(1) 連絡通知</li> <li>学内FAQ</li> <li>学内FAQ</li> <li>学内FAQ</li> </ul>                                          | 学内共有ファイル一覧                                                                                                 |
|                                                                                                    | ▼ ■ 学内共有ファイル<br>▼ ■ LveCampusマニュアル                                                                         |
| · 課題             · アイル             · アイル             · アイル             · アイル             · アイル             · アイル             · ・             · ・ | <ul> <li>○ 予約要素法番号表</li> <li>○ はポートフォリオの規制</li> <li>▼ 数据集より</li> <li>▼ 数据集より</li> </ul>                    |
| ender state<br>∎ दर∕Into                                                                                                    | <ul> <li>○ 01.(本24)</li> <li>○ 02.(本24)</li> <li>○ 03.(東24)</li> <li>○ 04.(東発爆(等24)申請書(新規);</li> </ul>     |
| ーーーーーーーーーーーーーーーーーーーーーーーーーーーーーーーーーーーーー                                                                                                    | ○ 0.2 2014年(1943年)<br>○ 0.2 2014年(1943年)<br>○ 0.2 2014年(1943年)<br>○ 0.2 2014年(1943年)<br>○ 0.2 2014年(1943年) |

▲キャンパス info → 学内共有ファイル では、教員電話番号表や建物配置図、livecampus 各種 マニュアルのほか、休学願、教職履修カルテ、実習録など各種書式・様式などが掲載されていて、ダウンロ ードすることも可能です。

※教員メールアドレスは LC シラバスからのみ確認ができるようになっています。(非常勤講師は公開していないので、教務課に問い合わせてください。)

◎不明な点があれば、教務情報係までご相談ください。